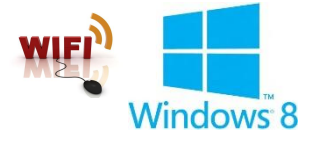

# คู่มือการตั้งค่าการใช้งาน WiFi ของมหาวิทยาลัย

## สำหรับ Windows 8

### คำแนะนำก่อนเริ่มต้นใช้งาน SIT-STAFF

- สำหรับผู้ที่ยังไม่เคยใช้งาน SIT-STAFF เลย ให้ทำการ Activate บัญชีของตนเอง สามารถทำได้ที่ <u>https://webmail.sit.kmutt.ac.th/acts4staff/login.php</u>
- สำหรับพนักงาน ผู้ที่ต้องการเปลี่ยนรหัสผ่านของตนเองผ่านเว็บ สามารถทำได้ที่ <u>https://webmail.sit.kmutt.ac.th</u>
- สำหรับพนักงาน ผู้ที่ต้องการ reset รหัสผ่านของตนเองผ่านเว็บ (กรณีลืมรหัสผ่าน) สามารถทำได้ที่ <u>http://webmail.sit.kmutt.ac.th/forgot-password/</u>

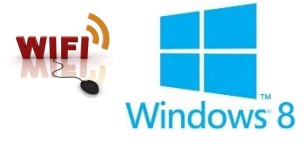

## การใช้งาน SIT-STAFF

1. คลิกซ้าย เลือกไอคอน Settings บน หน้าจอ Desktop

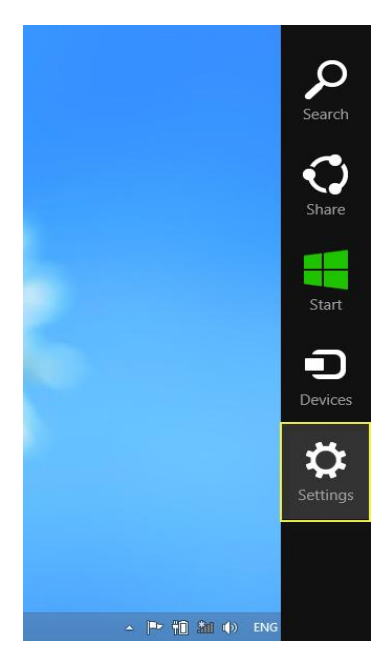

2. ที่แท็บ Settings เลือก คลิกซ้าย เลือก Control Panel

| Settings<br>Desktop       |                    |                        |
|---------------------------|--------------------|------------------------|
| Control Panel             |                    |                        |
| Personalization           | I                  |                        |
| PC info                   |                    |                        |
| Help                      |                    |                        |
|                           |                    |                        |
|                           |                    |                        |
|                           |                    |                        |
| Available                 | <b>1</b> ())<br>63 | Brightness             |
| <b>E</b><br>Notifications | <b>U</b><br>Power  | <b>ENG</b><br>Keyboard |
|                           | Chai               | nge PC settings        |

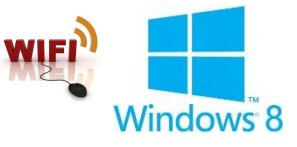

3. ที่หน้าต่าง Control Panel ในหัวข้อ Network and Internet

เลือก View network status and tasks เพื่อกำหนดค่าการใช้งาน

| 9         | Control Panel –                                                                                                    |                                                                                                    |  |  |
|-----------|----------------------------------------------------------------------------------------------------|----------------------------------------------------------------------------------------------------|--|--|
| ⊙ ⊙ - ↑ 😨 | ▶ Control Panel ▶                                                                                                    | Search Control Panel                                                                                                    |  |  |
| Adjust y  | rour computer's settings                                                                                                    | View by: Category 🔻                                                                                                    |  |  |
| <b>i</b>  | System and Security<br>Review your computer's status<br>Save backup copies of your files with File History<br>Find and fix problems<br>Network and Internet<br>Connect to the Internet<br>View network status and tasks<br>Choose homegroup and sharing options<br>Hardware and Sound<br>View devices and printers<br>Add a device<br>Adjust commonly used mobility settings<br>Programs<br>Uninstall a program | Image: Set up Family Safety for any user         Image: Set up Family Safety for any user         Image: Set up Family Safety for any user         Image: Set up Family Safety for any user         Image: Set up Family Safety for any user         Image: Set up Family Safety for any user         Image: Set up Family Safety for any user         Image: Set up Family Safety for any user         Image: Set up Family Safety for any user         Image: Change desktop background Adjust screen resolution         Image: Clock, Language, and Region Add a language Change input methods Change date, time, or number formats         Image: Set up Family Safety for any user         Image: Set up Family Safety for any user |  |  |
|           |                                                                                                    |                                                                                                    |  |  |

ที่หน้าต่าง Network and Sharing Center เลือก Set up a new connection or network

| <b>1</b>                                                       | Network and Sharing Center – 🗖 🗙                                                                                          |
|----------------------------------------------------------------|----------------------------------------------------------------------------------------------------|
| 🔄 🏵 🔹 🕇 ີ 😨 « Network                                          | and Internet > Network and Sharing Center > C Search Control Panel P                                                      |
| Control Panel Home                                             | View your basic network information and set up connections                                                                |
| Change adapter settings<br>Change advanced sharing<br>settings | View your active networks<br>You are currently not connected to any networks.                                             |
| L-1250-990-0201                                                | Set up a new connection or network<br>Set up a broadband, dial-up, or VPN connection; or set up a router or access point. |
|                                                                | Troubleshoot problems Diagnose and repair network problems, or get troubleshooting information.                           |
| See also<br>HomeGroup<br>Internet Options                      |                                                                                                    |

คู่มือการตั้งค่าการใช้งาน WiFi ของมหาวิทยาลัย สำหรับ Windows 8

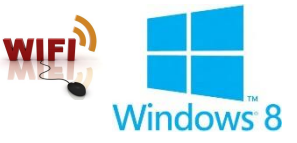

5. ที่หน้าต่าง Set Up a Connection or Network

เลือก Manually connect to a wireless network เพื่อทำการสร้าง wireless profile ใหม่

| 11005  |                                                                                                    |
|--------|----------------------------------------------------------------------------------------------------|
| *<br>* | Connect to the Internet<br>Set up a broadband or dial-up connection to the Internet.<br>Set up a new network<br>Set up a new router or access point |
|        | Manually connect to a wireless network<br>Connect to a hidden network or create a new wireless profile.                                             |
| 0      | Connect to a workplace<br>Set up a dial-up or VPN connection to your workplace.                                                                     |

6. ที่หน้าต่าง Manually connec to a wireless network ให้ทำการตั้งค่าดังนี้

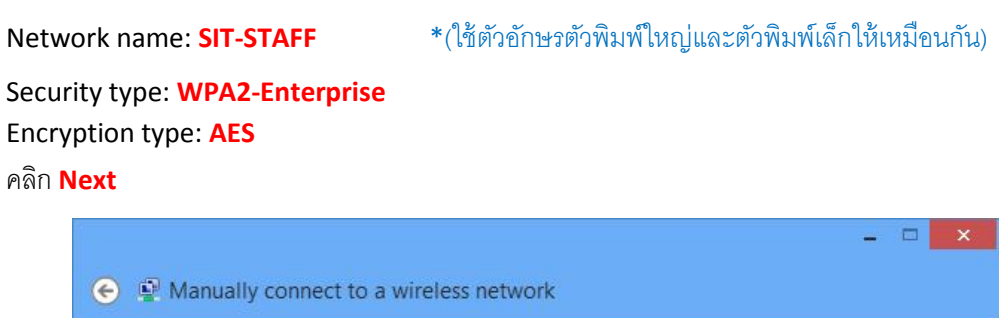

| Network name:     | SIT-STAFF                       |          |        |
|-------------------|---------------------------------|----------|--------|
| Security type:    | WPA2-Enterprise                 | ~        |        |
| Encryption type:  | AES                             | ¥        |        |
| Security Key:     |                                 | Hide cha | acters |
| Start this connec | tion automatically              |          |        |
| 1000 C            | the network is not broadcasting |          |        |
| Connect even if   | the network is not broadcasting |          |        |

คู่มือการตั้งค่าการใช้งาน WiFi ของมหาวิทยาลัย สำหรับ Windows 8

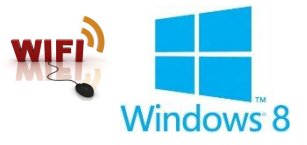

7. จะปรากฏข้อความว่า Successfully added SIT-STAFF

จากนั้นให้คลิก Change connection setting เพื่อทำการตั้งค่าระบบต่อไป

| cces | stuny added MCSTAFFCure                                                                         |   |
|------|-------------------------------------------------------------------------------------------------|---|
| •    | Change connection settings<br>Open the connection properties so that I can change the settings. | 1 |
| _    |                                                                                                 | J |
|      |                                                                                                 |   |
|      |                                                                                                 |   |
|      |                                                                                                 |   |
|      |                                                                                                 |   |

8. ที่หน้าต่าง SIT-STAFF Wireless network Properties ให้ตรวจสอบดังนี้

Security type: **WPA2-Enterprise** Encryption type: **AES** 

ที่ Choose a network authentication method เลือก Settings

| onnection Security                                      | ]                                    |      |
|---------------------------------------------------------|--------------------------------------|------|
| Security type:                                          | WPA2-Enterprise                      | ~    |
| Encryption type:                                        | AES                                  | ~    |
| the second states and the second                        |                                      |      |
| Remember my cr<br>time I'm logged c                     | edentials for this connection e<br>n | each |
| Remember my ar<br>time I'm logged a<br>Advanced setting | edentials for this connection e      | ach  |

คู่มือการตั้งค่าการใช้งาน WiFi ของมหาวิทยาลัย สำหรับ Windows 8

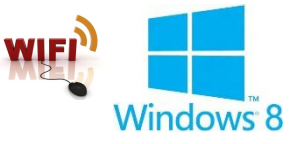

9. ที่หน้าต่าง Protected EAP Properties

เอาเครื่องหมายถูกหน้า Verify the server's identity by validating the certificate ออก จากนั้น คลิก <mark>OK</mark> ทั้งหมด

| Protected EAP Properties                                                                                                    |            |
|----------------------------------------------------------------------------------------------------|------------|
| When connecting:                                                                                                    |            |
| Verify the server's identity by validating the certificat                                                                                          | te         |
| Connect to these servers (examples:srv1;srv2;.*s                                                                                                   | rv3\.com): |
| Trusted Root Certification Authorities:                                                                                                    |            |
| AddTrust External CA Root                                                                                                    | ^          |
| Class 3 Public Primary Certification Authority                                                                                                    |            |
| Entrust.net Secure Server Certification Authority                                                                                                  |            |
| Equifax Secure Certificate Authority                                                                                                    |            |
| GTE CyberTrust Global Root                                                                                                    |            |
| Microsoft Root Authority                                                                                                    |            |
| <                                                                                                    | , ľ        |
|                                                                                                    |            |
| Notifications before connecting:                                                                                                    |            |
| Tell user if the server's identity can't be verified                                                                                               | Y          |
|                                                                                                    |            |
| Select Authentication Method:                                                                                                    |            |
| Secured password (EAP-MSCHAP v2)                                                                                                    | Configure  |
| Enable Fast Reconnect     Enforce Network Access Protection     Disconnect if server does not present cryptobinding TL     Enable Identity Privacy | v          |
| ОК                                                                                                    | Cancel     |

10. คลิกซ้าย ที่ไอคอน wireless network บน System tray

| ▲ P• | 9C \$1 | ()) | ENG | 15:17 |
|------|--------|-----|-----|-------|

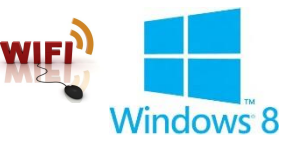

## 11. ที่แท็บ Networks คลิกซ้าย เลือก SIT-STAFF จากนั้นคลิกที่ปุ่ม Connect

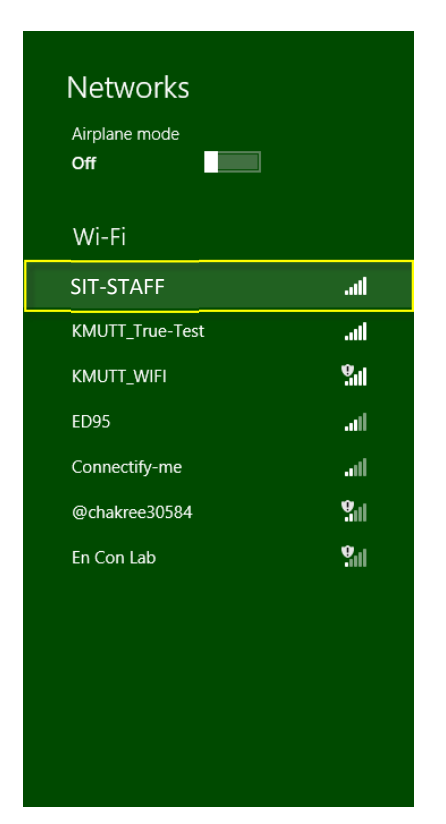

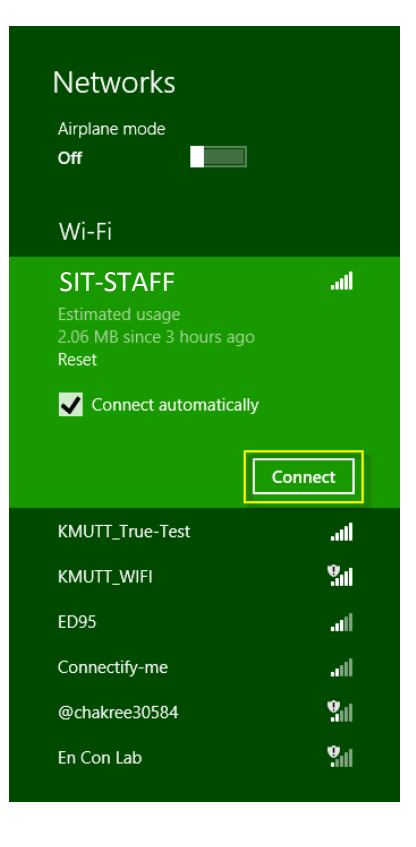

#### 12. ใส่ Username และ Password

ที่คณะฯ แจกให้ไป

แล้วคลิก <mark>OK</mark>

#### กรณีบุคลากร

Username: username.sur Password: \*\*\*\*\*\*

#### <u>หมายเหตุ</u>

username.sur คือชื่อบัญชีของบุคลากรตามที่ คณะฯ แจกให้

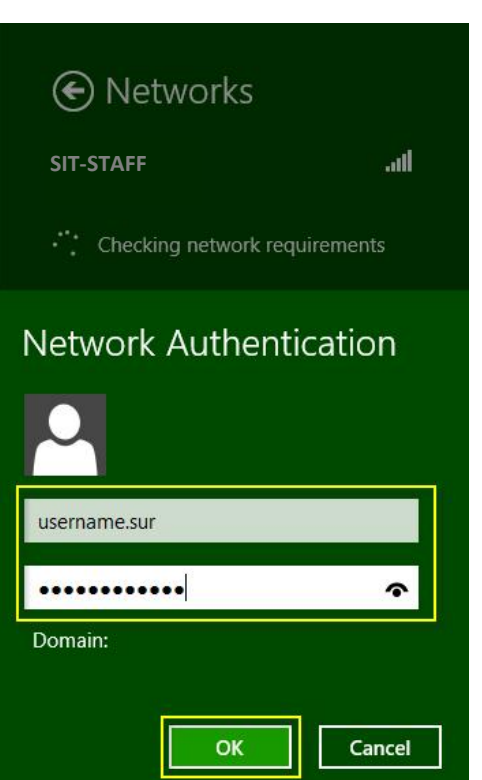

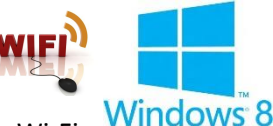

13. เมื่อเชื่อมต่อสำเร็จจะปรากฏ SIT-STAFF มีสถานะเป็น Connected ซึ่งถือว่าสามารถเชื่อมต่อ Wi-Fi ของ Windows 8 มหาวิทยาลัยได้สำเร็จ

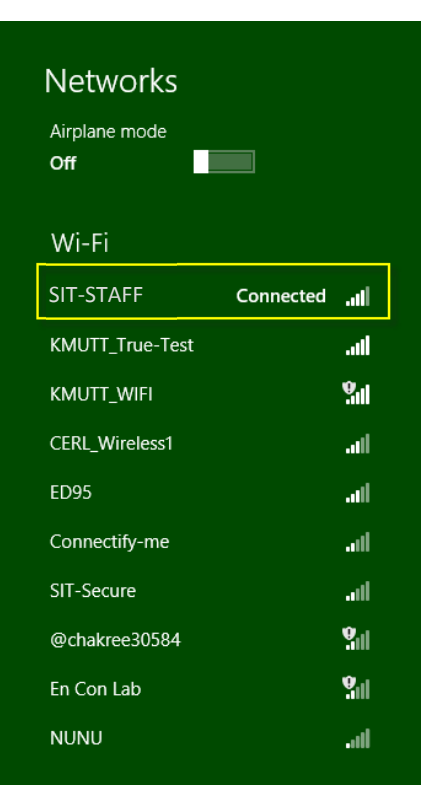

14. เราสามารถตรวจสอบการ Profile ได้ดังนี้

กดปุ่ม windows และ R ที่คีย์บอร์ด พร้อมกัน พิมพ์คำสั่ง cmd แล้วกด OK

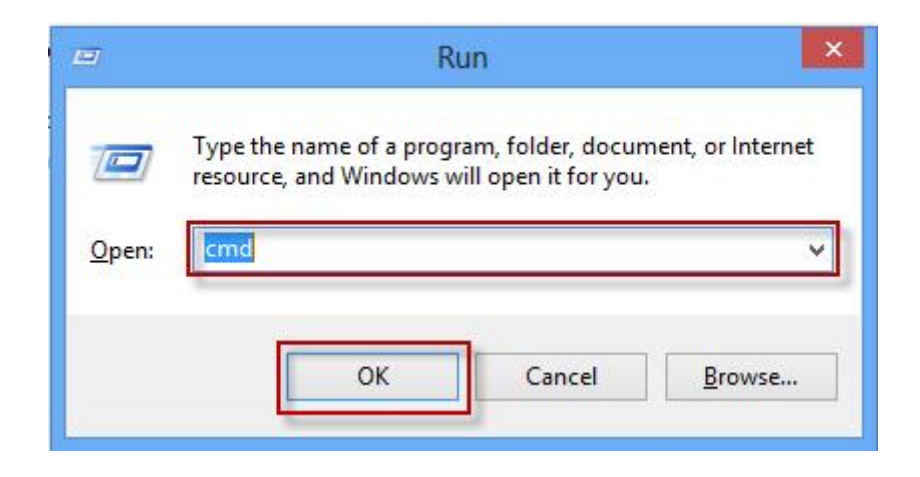

คู่มือการตั้งค่าการใช้งาน WiFi ของมหาวิทยาลัย สำหรับ Windows 8

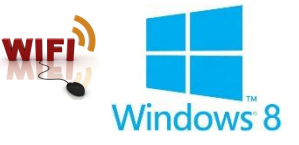

15. พิมพ์คำสั่ง netsh wlan show profiles แล้วกด enter

จะปรากฏ Profile ที่เราได้ตั้งค่าไว้

ในที่นี้คือ SIT-STAFF

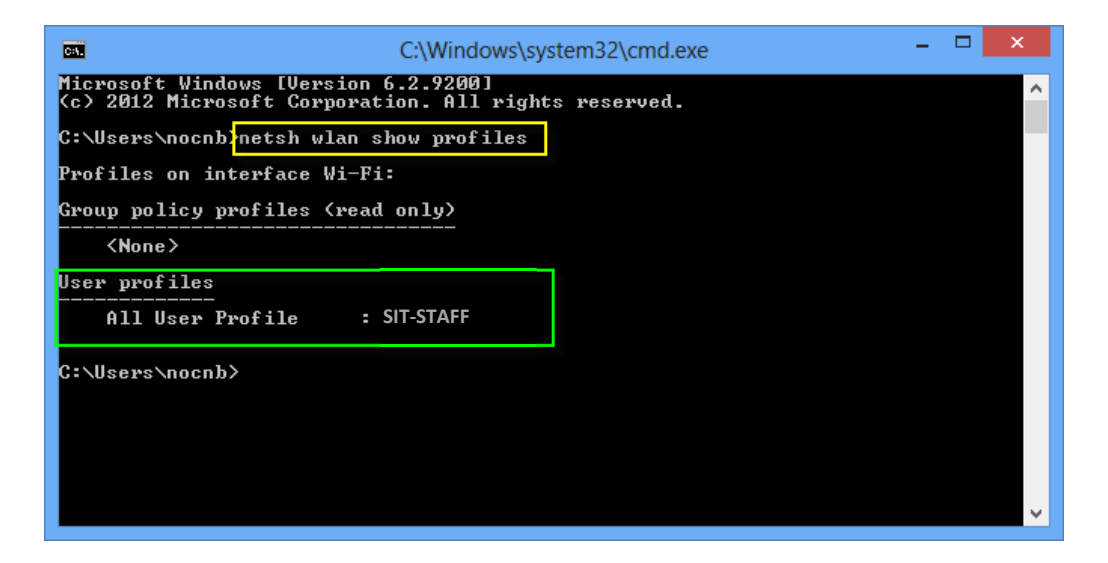

16. เราสามารถลบ profile ที่เราสร้างขึ้นได้ดังนี้

<mark>คลิกขวา</mark>ที่ SIT-STAFF จะปรากฏเมนูข้อความ

เลือก Forget this network เพื่อลบ Profile ออก

| Netwc<br>Airplane n | Hide estimated da<br>Set as metered co | ta usage     |
|---------------------|----------------------------------------|--------------|
| Off                 | Forget this networ                     | k            |
| –                   | Turn sharing on or                     | off          |
| Wi-Fi               | View connection properties             |              |
| SIT-STAF            | Connecte                               | . <b></b>    |
| KMUTT_Tr            | ue-Test                                | .atl         |
| KMUTT_WI            | FI                                     | <b>%</b> al  |
| ED95                |                                        | atl          |
| Connectify          | -me                                    | .ull         |
| @chakree3           | 0584                                   | <b>Y</b> ill |
| En Con Lat          | )                                      | <b>S</b> ul  |
| KS-WIFI1            |                                        | .ul          |
| NUNU                |                                        | .atl         |